## **REGISTERED VENDOR LOG IN FOR SRM PORTAL**

HOW TO GET LOG IN USER ID AND PASSWORD

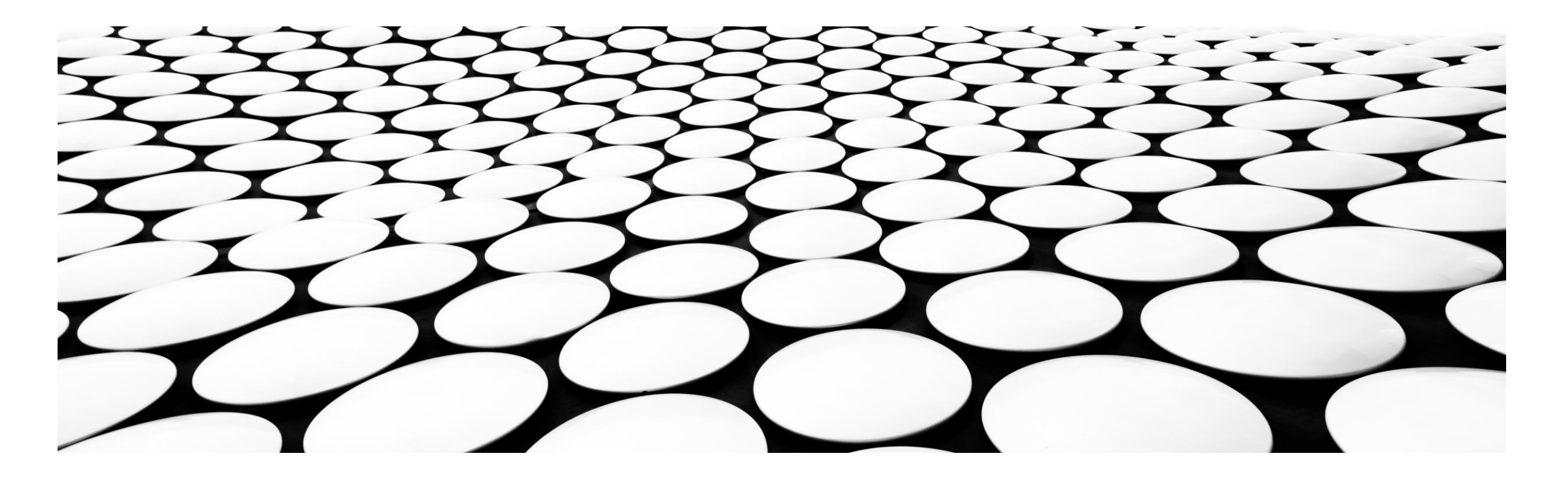

# **STEPS**

First you have to collect SRM declaration Form from respective vendor registration cell

- a) Contract vendor : Contractor's registration cell of Contract Deptt,
- b) Material Vendor : from Material Vendor Cell of Materials Deptt,
- c) Project Contractor : from Project Department

After receiving the declaration form, ISP will send (respective vendor cell) a SRM link along with User Id and Password in your registered e-mail id as mentioned in declaration form.

The User Id and Password will be used for future log in to SRM Portal.

### **E-MAIL CONTAINING USER ID AND PASSWORD FROM SAIL-ISP**

| Mail Contacts                    | Ca | endar | Tasks          | Briefcase       | Preferer     | nces                |             |            |            |             |            |
|----------------------------------|----|-------|----------------|-----------------|--------------|---------------------|-------------|------------|------------|-------------|------------|
| New Message                      | •  | Reply | Reply to All   | Forward         | Archive      | Delete              | Spam        | -          |            | Actions     | s <b>•</b> |
| <ul> <li>Mail Folders</li> </ul> | Q. | Sort  | ed by Date ∇   |                 |              |                     |             |            | 100+ co    | onversation | ns         |
| 🛓 Inbox (664)                    | •  | . • 1 | SPUSER-7       |                 |              |                     |             |            |            | 5:40 PM     | *          |
| 🛅 Sent                           |    | F     | Partner regist | ration complete | d successful | <b>ly</b> - Dear Si | ir/Madam    | Your requ  | uest via t | he li 🏴     |            |
| 🎲 Drafts (29)                    |    |       |                |                 |              |                     |             |            |            | 5.20 PM     |            |
| 🐻 Junk                           |    |       | SPUSEK-7       |                 |              | L. D.               |             |            | - 14       | JDY DE      |            |
| Trash                            |    |       | rarther regist | ration complete | a successful | i <b>y</b> - Passwo | ora (For Io | gging on v | with user  | עון א       |            |

### **USER ID AND SRM PORTAL LINK**

#### Partner registration completed successfully

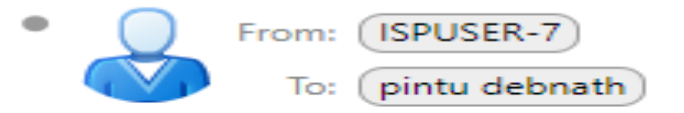

Dear Sir/Madam,

Your request via the Internet to set up a business partner and/or contact person has been carried out. Please use the following data for subsequent logons:

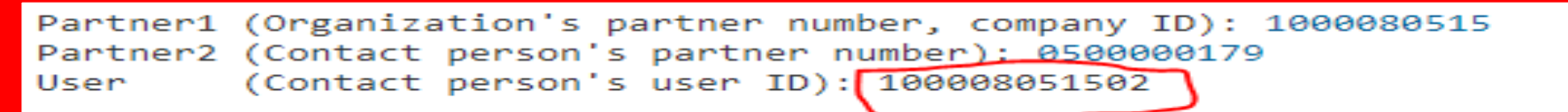

Please use the link below to log on to our system

http://vhspaspdap01.hec.sailisp.com:50000/irj/portal

You will recieve your password for registration through a seperate mail

Best regards

Your purchasing department

## **INITIAL PASSWORD**

## Partner registration completed successfully

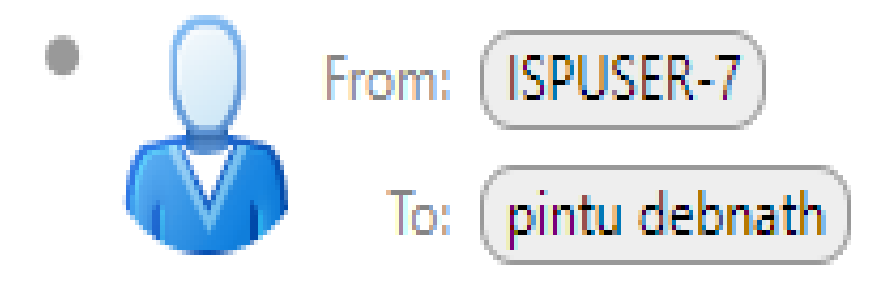

Password (For logging on with user ID): initpass1

### CLICK ON HIGHLIGHTED LINK FOR LOG IN TO SRM PORTAL

#### Partner registration completed successfully

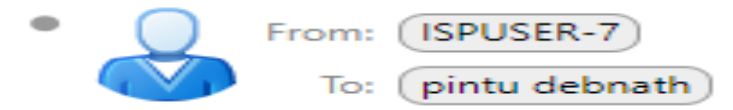

Dear Sir/Madam,

Your request via the Internet to set up a business partner and/or contact person has been carried out. Please use the following data for subsequent logons:

```
Partner1 (Organization's partner number, company ID): 1000080515
Partner2 (Contact person's partner number): 0500000179
User (Contact person's user ID): 100008051502
```

Please use the link below to log on to our system

http://vhspaspdap01.hec.sailisp.com:50000/irj/portal

You will recieve your password for registration through a seperate mail

Best regards

Your purchasing department

### ENTER USER ID AND PASSWORD AS PROVIDE IN THE MAIL

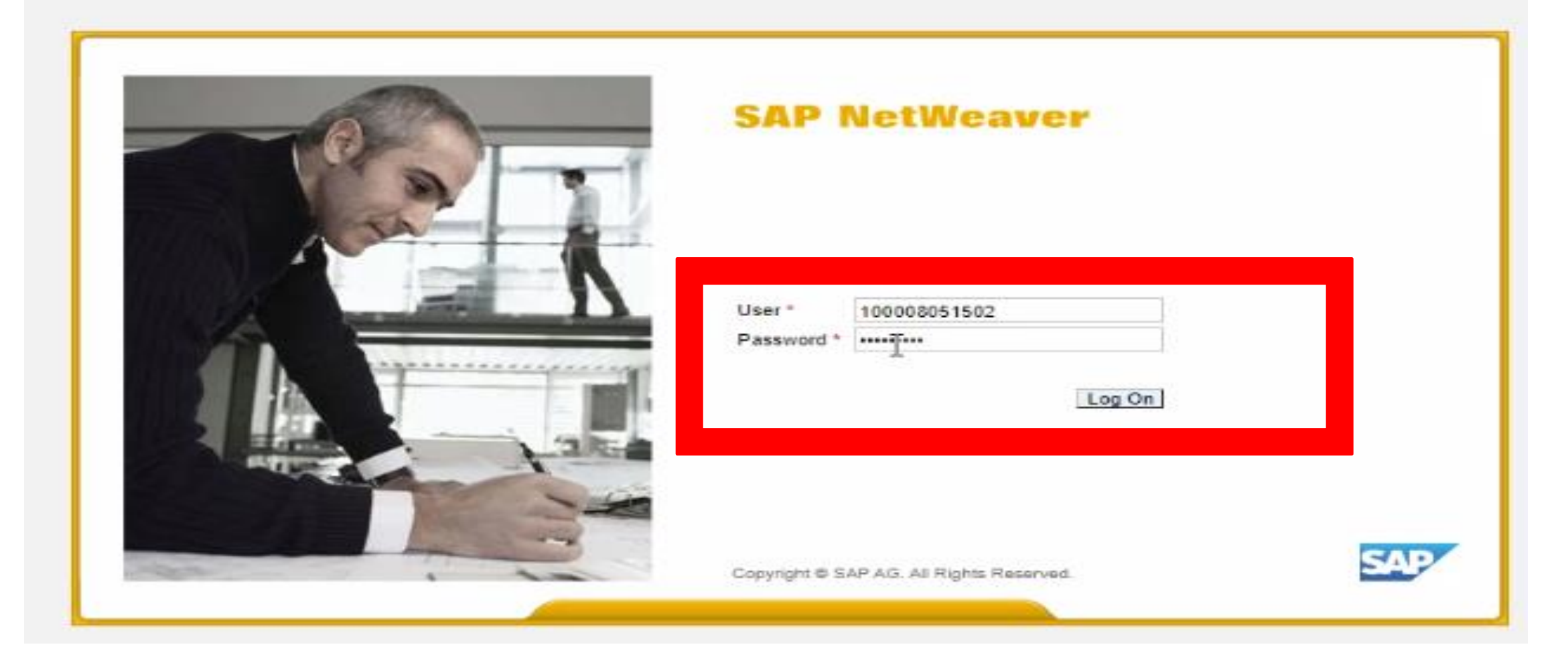

### RESET PASSWORD: OLD PASSWORD WILL BE INITIAL PASSWORD PROVIDED IN YOUR MAIL.

| CONT. | SAP NetWeaver                                         |
|-------|-------------------------------------------------------|
|       | Change Password * ··································· |
|       |                                                       |

NEW PASSWORD WILL BE AS PER YOUR CHOICE

### CURRENT PASSWORD WILL BE INITIAL PASSWORD PROVIDED IN YOUR MAIL.

| MP                                                        |               | Search |
|-----------------------------------------------------------|---------------|--------|
| Back Forward      History Favorites Personalize View Help |               |        |
| RFx and Auctions Home                                     |               |        |
| Overview Service Map                                      |               |        |
| NEW PASSWORD WILL BE                                      |               |        |
| YOUR LAST RESET<br>PASSWORD (MINIMUM 06<br>CHARACTER)     | SAP NetWeaver |        |

A No switch to HTTPS occurred, so it is not secure to send a password

This is an initial password that must be changed

| Current Password:*  |  |
|---------------------|--|
| New Password:*      |  |
| Depart Department 2 |  |

### **PASSWORD CHANGED MESSAGE**

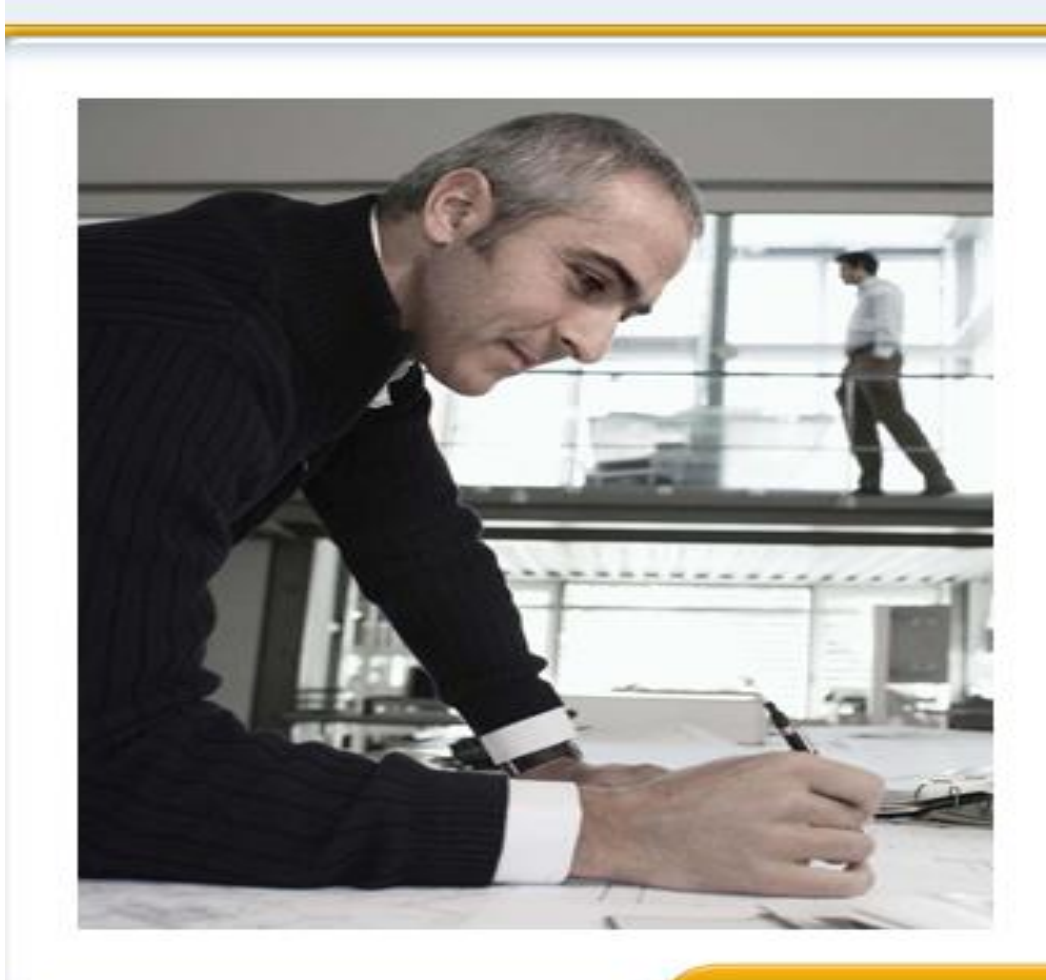

### SAP NetWeaver

A No switch to HTTPS occurred, so it is not secure to send a password

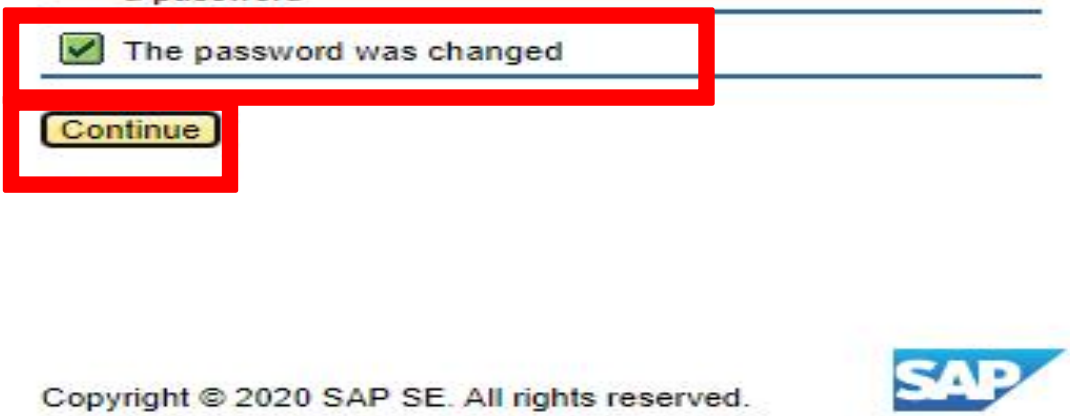

## RFQ LANDING PAGE : ALL THE LIVE RFQS WILL BE AVAILABLE IN THIS PAGE

| SAP                                                                                             |                                                   |                      |                |              |           |                 |                 | Search             | :                | ٩          | New Session   | SAP Store        | Lo    |  |  |
|-------------------------------------------------------------------------------------------------|---------------------------------------------------|----------------------|----------------|--------------|-----------|-----------------|-----------------|--------------------|------------------|------------|---------------|------------------|-------|--|--|
| Hack Forward ▶ History Favorites Personalize View Help                                          |                                                   |                      |                |              |           |                 |                 | Welcome: Pintu Det |                  |            |               |                  |       |  |  |
| RFx and Auctions                                                                                |                                                   |                      |                |              |           |                 |                 |                    |                  |            |               |                  |       |  |  |
| RFx and Auctions > Overview > RFx ar                                                            | d Auctions                                        |                      |                |              |           |                 |                 |                    |                  |            |               | Full Screen      | Optio |  |  |
| Active Queries<br>eRFxs All (1) Published (0)<br>eAuctions All (0) Published (0)<br>eRFxs - All | Ended (0) Completed (0<br>Ended (0) Completed (0) | ))                   |                |              |           |                 |                 |                    |                  |            |               |                  | _     |  |  |
| Show Quick Criteria Maintenance                                                                 | 1                                                 |                      |                |              |           |                 |                 |                    | Cha              | ange Query | Define New Qu | iery Personalize | 9     |  |  |
| View: [Standard View]                                                                           | Create Response                                   | Display Event Displa | ay Response Pi | rint Preview | Refresh E | kport 🖌         |                 |                    |                  |            |               | <u>_</u>         |       |  |  |
| Event Number Event                                                                              | Description                                       | Event Type           | Event Status   | Start Date   | End Date  | Response Number | Response Status | Event Version      | Response Version | Q&A        | Start Time    | End time         |       |  |  |
| 160000036 119332                                                                                | 20 20.03.2020 13:36                               | Open/Global Tender   | Ended          | -            |           |                 | No Bid Created  | 2                  |                  | 0          | 00:00:00      | 00:00:00         |       |  |  |